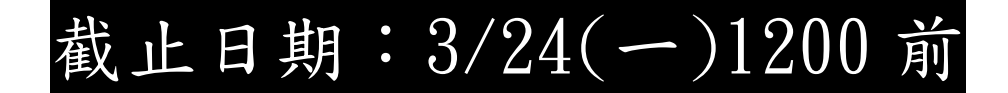

步驟:

## 一、登入德光中學學習歷程檔案平台→

## 選單點選「收訖明細」。

| 學生學習歷程檔案系統 點選                                  | e             | -portf | olio   |         |          |        |  |
|------------------------------------------------|---------------|--------|--------|---------|----------|--------|--|
| ♥公告訊息 ☆ 系統首頁 □ 基本資料 □ 課程學習紀錄 □ 多元學習表現 □ 收訖明細 ) | 學             | 生學     | 習歷程    | 檔案系     | 統        | 點選     |  |
|                                                | <b>☆</b> 公告訊息 | ✿ 系統首頁 | □ 基本資料 | 記課程學習紀錄 | ⑤ 多元學習表現 | ■ 收訖明細 |  |

二、選擇"113年度上學期":

確認以下二項資料內容正確

1.「修課紀錄」 2.「校內幹部經歷」

| 德  | 光  | ;高 | 中 |
|----|----|----|---|
| 學習 | 習風 | ₹程 |   |

| 檢視收訖明細                                                           | 線上使用教學                                                                    |               |        |                                                                                                    |             |
|------------------------------------------------------------------|---------------------------------------------------------------------------|---------------|--------|----------------------------------------------------------------------------------------------------|-------------|
| 程 / 我的明细                                                         |                                                                           |               |        |                                                                                                    |             |
|                                                                  |                                                                           |               |        | 我的明細                                                                                                    |             |
| 學年學期<br>113學年度上學期                                                | •                                                                         | 點選            |        |                                                                                                    |             |
| 8課紀錄 18週期                                                        | 1000度 水元表谱                                                                | 校內幹部經歷        |        |                                                                                                    |             |
|                                                                  | - 10 Mar - 20 7 10 42 40                                                  |               |        |                                                                                                    |             |
| 學期成績 (1)                                                         | ₽部經歷                                                                      |               |        |                                                                                                    |             |
| 學期成績 <b>13</b><br>補鯨成績                                           | +部經歷<br>♥部經歷                                                              | Millio 12 mil | 輪素白澤   | 用任務務                                                                                                    | #12WA       |
| 學期成績 (1)<br>補修成績<br>轉學轉科成績                                       | ₽ 2000 00000000000000000000000000000000                                   | All the state | 結束目標   | 編任商務                                                                                                    | H JOW W     |
| 早期成績 (13)<br>補修成績<br>轉學轉科成績<br>重修成績                              | <ul> <li>● 記 # 2 # 2 # 2 # 2 # 2 # 2 # 2 # 2 # 2 #</li></ul>              | REN: SHE      | 「結束目標」 | 播任期務                                                                                                    | 約款幣級        |
| 母期成績 ●5<br>補修成績<br>轉學轉科成績<br>重修成績<br>重調成績                        | ₽ 2000 00000000000000000000000000000000                                   |               | 補用目標   | <b>海</b> 台南西                                                                                                    | 時起等級        |
| 早期成績 (1)<br>種藝成績<br>種學轉科成績<br>重態成績<br>重調成績<br>進物部學類成績            | <ul> <li>▲ 1 A K A K</li> <li>▲ 2 A K A K</li> <li>▲ 2 A K A K</li> </ul> |               | 總新日間   | aena<br>antesa antesa antesa antesa antesa antesa antesa antesa antesa antesa antesa antesa antesa antesa antesa antesa<br>antesa antesa antesa antesa antesa antesa antesa antesa antesa antesa antesa antesa antesa antesa antesa antesa | 49 55 19 40 |
| 早期成績 (1)<br>補修立績<br>轉學轉科成績<br>重修成績<br>重調立績<br>進修部學毛成績<br>進修部補名広績 | ₽ 2000 0000 ₽ 部經歷                                                         | 種類語識          | . 結束日間 |                                                                                                    | 40 ST 10 A  |

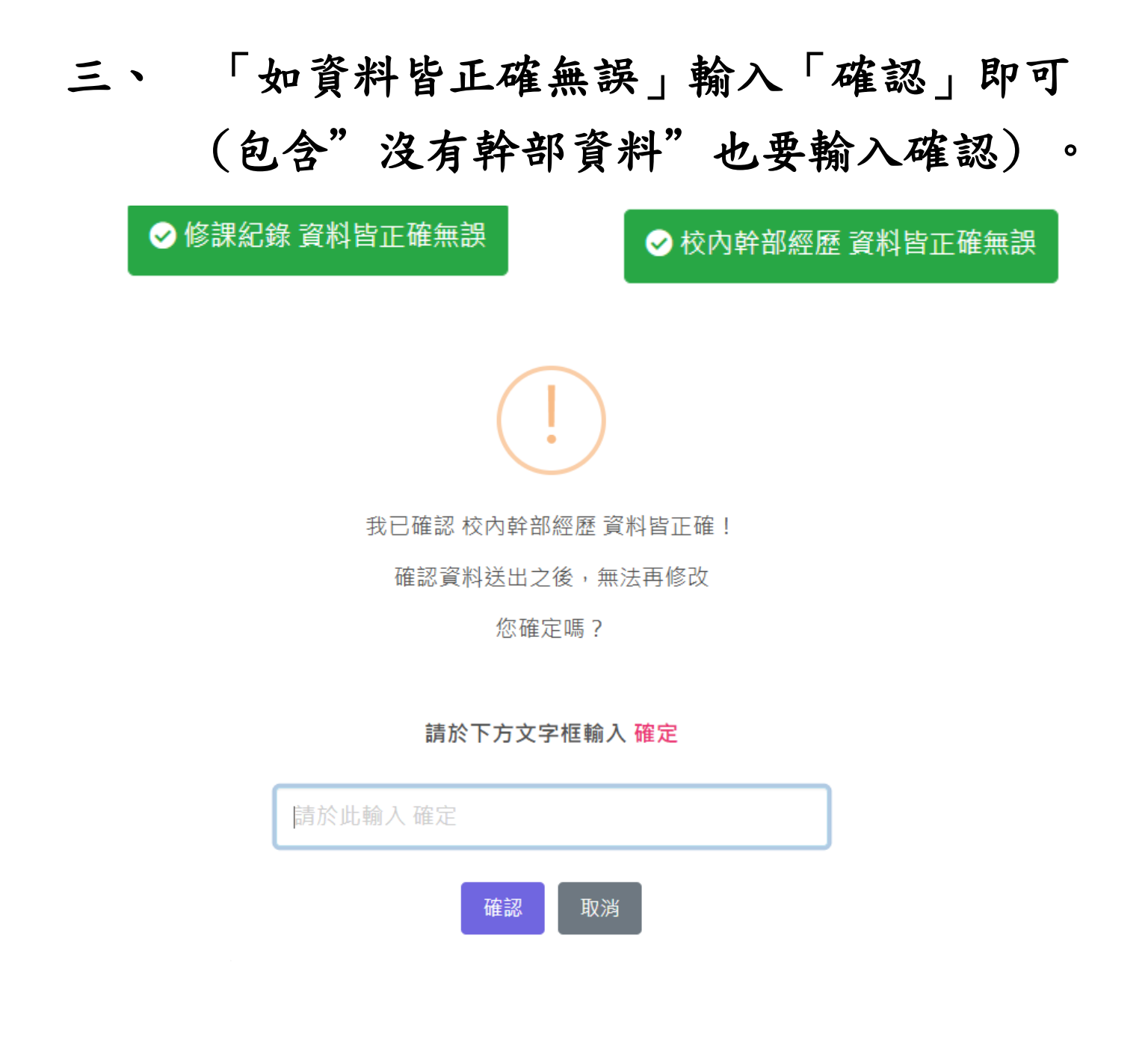

## 四、 如資料有錯,請在"收訖問題會報"回報。

• 回報 校內幹部經歷 問題

## 五、 時間內如不收迄,即認定無誤,自行負責。